# CATEGORY: DEMOGRAPHIC CONVERSION ACCURACY

One of the keys to a successful demographic data conversion is a review for accuracy. Review at least 20-30 patients using this checklist. This is a time sensitive process, please review within 24 hours. This document is useful for both a *test* conversion and *final* conversion.

Once the data has been reviewed and any issues have been corrected, the final data conversion will take place shortly before go-live. Keep in mind, if you are using your old system in the interim you must keep a manual log of all new patients, appointments and demographic updates. The logged data will need to be added to your new PM manually *after* the final sign off.

Open the legacy PM and your new PM. If possible, also have open the final conversion file. You will compare data from legacy and the file to what has been imported. In other words, if it was in the legacy, we expect to see it in our new PM *if* it was imported.

- 1. In the sidebar > Click Patient
- 2. Use '%' sign in the 'Last' name field to display all records
- 3. Click [Search]
- 4. Confirm total number of Records \*this number may vary based on what records we choose to import

| Ctrl+Ctrl                                         | Bo!                                 |                                       |           |                           |                                  |
|---------------------------------------------------|-------------------------------------|---------------------------------------|-----------|---------------------------|----------------------------------|
| Home                                              | Find Patient/Guarantor              |                                       |           |                           |                                  |
| Patient 🚺                                         | – Filter Criteria <u>C</u> lear 📓 🚺 |                                       |           | Total numb                | or of records                    |
| Scheduling                                        | Last Sounds Like                    |                                       |           | rotarnum                  | A                                |
| Charges                                           | 3 Search                            |                                       |           | <b>1</b> 2 3 48 47 48 Nex | t Page Size: 500 ▼ 1-500 0 23944 |
| Patient 🔻 🗧                                       | Last Name First Name                | Middle                                | DOB       | e                         | Cell                             |
| 72394   72390   Click to Sort   72388   72386   6 | 'Click to S                         | ort' highest and lowest<br>Patient ID | $\supset$ |                           |                                  |

- 5. Click column title to sort > confirm highest and lowest number
- 6. Click on Patient ID to go to the Patient Dashboard

#### Number of Records (4-5)

- Did we convert the correct number of records?
- □ Is the highest and lowest number correct?

| Patient Checklist<br>Click to expand the      | Patient Da        | shboard<br>ics <u>Edit</u> [Ctrl-F<br>ull Patient demog | 2] <u>Form</u><br>graphics |                 |             |            |                 | 0           |                      |                    |             |          | Patie        | nt: 3332 | 3 |
|-----------------------------------------------|-------------------|---------------------------------------------------------|----------------------------|-----------------|-------------|------------|-----------------|-------------|----------------------|--------------------|-------------|----------|--------------|----------|---|
| Demographics to review                        | 2004 MAIN ST , MA |                                                         | abies EditIC               | rl.E21 Forme Co | optacts (0) | Submissio  | n Namor (0) - ( | Add to Work | list. Change Lo      | a. Chart Desument  |             |          |              | _        |   |
|                                               |                   | Patient ID                                              | pines <u>curr</u> er       | Chart No        | Sitaets [0] | Last nan   | ne              |             | nat <u>Change Lo</u> | First Name         | 2 I         | Middle   |              | Suffix   |   |
|                                               | 3                 | 3323                                                    |                            |                 |             | TEST       |                 |             |                      | ANDREW             | F           | 1        |              |          |   |
|                                               | 3                 | SSN                                                     | DOB                        | DOD             | Gender      | N          | Aarital Status  |             | Language             |                    | Patient Typ | e        |              |          |   |
|                                               |                   |                                                         | 01/01/2008                 |                 | м           |            |                 |             | EN                   |                    |             |          |              |          |   |
|                                               | 1                 | Address                                                 |                            |                 |             | Address 2  |                 |             |                      | City               |             |          | State Zip    |          | C |
|                                               | 1                 | 2554 MAIN S                                             | T                          |                 |             |            |                 |             |                      |                    |             |          |              |          |   |
|                                               | -                 | Home Phone                                              |                            | Work Phone      | (           | Cell Phone |                 | Email       |                      |                    |             | Reminder | r Preference |          |   |
|                                               | 6                 | Billing                                                 | New Patier                 | nt Date         | Income      |            | Family Size     |             |                      |                    |             |          |              |          |   |
|                                               | F                 | АТ                                                      |                            |                 |             | 0          | 0               |             |                      |                    |             |          |              |          |   |
|                                               | F                 | Patient Code                                            | tient Code                 |                 | ned Provide | r          | Facility        |             | Referring Pr         |                    | vider PCF   | PCP      |              |          |   |
| Patient ID/ Chart                             | 6                 | Emergency Co                                            | ntact (Relatio             | nship)          |             |            | Employment !    | Status      | Emp                  | oloyer/School Name | £           |          |              |          |   |
| Number *Patient ID<br>and/ or Chart number sl | nould mate        | h lega                                                  | cy PM                      | system          | ۱.          |            |                 |             |                      |                    |             |          |              |          |   |

- □ Name (first name, last name, middle)
- Date of Birth
- Address
- Phone
- Gender
- □ Referring Provider (If imported)

# **Guarantor Checklist**

| - 🕂 🔀 Guarantors [2]           |                                  |          |              |
|--------------------------------|----------------------------------|----------|--------------|
| Name/Employer                  | DOB                              | Phone(s) | Relationship |
| TEST, TEST<br>12554 MAIN ST, H | 02/13/1972<br>47 years Gender: F | H: C:    | Spouse       |

- □ Name, Date of Birth, Address and Phone
- Patient to Guarantor relationship
- All dependents are linked to the correct Guarantor

## Insurance Checklist (if applicable)

| ſ | - Active Policies Insurance Management[Ctrl-F7] Eligit |         |         |            |              |
|---|--------------------------------------------------------|---------|---------|------------|--------------|
|   | Insurance                                              | Status  | Role    | Policy     | Relationship |
|   | BCBS MD [BCBSMD]                                       | DEFAULT | PRIMARY | 1235448996 | CHILD        |
|   |                                                        |         |         |            |              |

- Policyholder & Relationship
- □ Profile (Primary correctly built and defaults set)
- □ Verify Policy IDs, copay (if applicable)

## **Duplicate Patient**

If this is a Test conversion, identify duplicate patient and Merge them in your *current PM*. If this is a Final conversion and there are still duplicates, speak to your Client Manager or conversion engineer for next steps

- Click Admin > Merge Patients
- Filter Criteria allows the user to filter by various options
- Export Icon allow user to send list to a CSV or PDF

| Report             | s             | ٢Þ          | Admin Fun     | ctions              |          |                  |        |                 |         |                |              |     |     |         |      |
|--------------------|---------------|-------------|---------------|---------------------|----------|------------------|--------|-----------------|---------|----------------|--------------|-----|-----|---------|------|
| Librari            |               |             | Delete Person |                     |          |                  |        |                 |         |                |              |     |     |         |      |
| Librari            | es            | 10          |               |                     | _        | Merge Pa         | tients |                 |         |                |              |     |     |         |      |
| Admin              |               | 6           |               |                     |          |                  |        |                 |         |                |              |     |     |         |      |
| Merge Patient      | S Export to   | csv         | _             |                     |          |                  |        |                 |         |                |              | 6 B |     |         |      |
| Filter Criteria Cl | ear 🗟 🔼 -     | Export to F | POF           |                     |          |                  |        |                 |         |                |              |     |     |         |      |
| First Name Las     | t Name Date C | of Birth    | Social Securi | ty Add <u>r</u> ess | s Zip La | ist <u>N</u> ame | Firs   | t Na <u>m</u> e | Exclude | Records with I | olank Last N | ame |     |         |      |
| 2 V                |               | 1           |               |                     |          |                  |        |                 |         |                |              | - 1 |     |         |      |
| Search             |               |             |               |                     |          |                  |        |                 |         |                |              |     |     |         |      |
| Merge Ma           | tching Patien | its are g   | prouped tog   | ether by c          | olor     |                  |        |                 |         |                |              |     |     |         |      |
| Patient            | ID            |             |               | Last Name           | e        |                  |        | First Name      |         |                | DOB          |     | SSN | Address |      |
| 70716              |               | □ Sr        | mith          |                     |          |                  | Bob    |                 |         | 01/16/1974     |              |     |     |         | 1181 |
| <u>66846</u>       |               | □ Sn        | nith          |                     |          |                  | Bob    |                 |         | 01/16/1974     |              |     |     |         |      |
| <u>63896</u>       |               |             | DINOULL       |                     |          |                  | ONDINE |                 | _       | 12/15/1989     |              |     |     |         |      |
| <u>54149</u>       |               |             |               |                     |          |                  |        |                 |         | 12/15/1989     |              |     |     |         |      |
| 56982              |               |             |               |                     |          |                  |        |                 |         | 07/12/1969     |              |     |     |         | P    |
| 54179              |               |             |               |                     |          |                  |        |                 |         | 07/12/1969     |              | 0   |     |         |      |